## Completare/actualizare date directori și directori adjuncți

Completarea datelor pentru directori și directori adjuncți, pentru fiecare unitate școlară în parte, se realizează la nivelul unităților de învățământ urmând pașii de mai jos:

1. Accesați modulul Managementul unităților de învățământ.

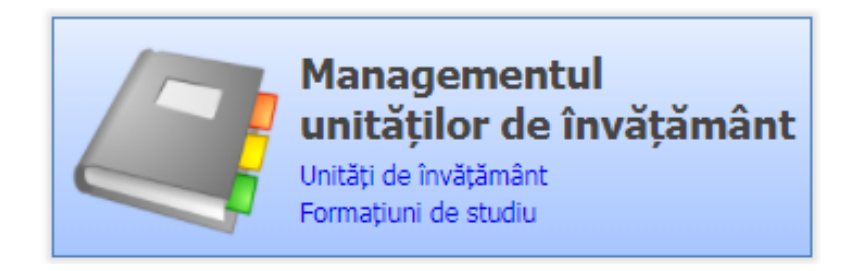

2. Accesați meniul Unități de învățământ.

9

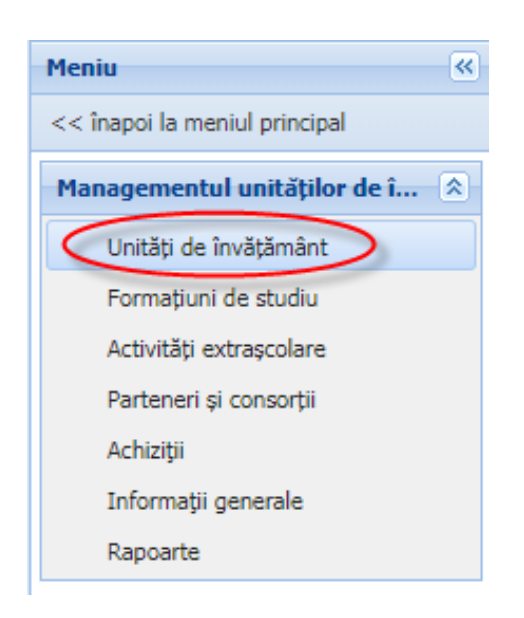

3. Editați unitatea de învățământ din listă și accesați tab-ul Atribute.

Obs: în cazul în care unitatea PJ nu are alte structuri arondate, la accesarea meniului Unități de învățământ se vor afișa automat detaliile unității PJ.

| Atribute    | Posturi | Inspectii cadre unitate | Adresă |
|-------------|---------|-------------------------|--------|
| 💡 Filtrează |         |                         |        |
| a           | )       |                         |        |

## Atributele prin care se colectează datele directorilor/directorilor adjuncți sunt:

| Cod           | Denumire                        |
|---------------|---------------------------------|
| DIR_CON       | Director prin concurs           |
| DIR_DET       | Director prin detașare          |
| DIR_TEL       | Telefon DIRECTOR                |
| DIR_MAIL      | E-mail DIRECTOR                 |
| DIR_ADJ1_CON  | Director adjunct1 prin concurs  |
| DIR_ADJ1_DET  | Director adjunct1 prin detașare |
| DIR_ADJ1_TEL  | Telefon DIRECTOR ADJUNCT1       |
| DIR_ADJ1_MAIL | E-mail DIRECTOR ADJUNCT1        |
| DIR_ADJ2_CON  | Director adjunct2 prin concurs  |
| DIR_ADJ2_DET  | Director adjunct2 prin detașare |
| DIR_ADJ2_TEL  | Telefon DIRECTOR ADJUNCT2       |
| DIR_ADJ2_MAIL | E-mail DIRECTOR ADJUNCT2        |
| DIR_ADJ3_CON  | Director adjunct3 prin concurs  |
| DIR_ADJ3_DET  | Director adjunct3 prin detaşare |
| DIR_ADJ3_TEL  | Telefon DIRECTOR ADJUNCT3       |
| DIR_ADJ3_MAIL | E-mail DIRECTOR ADJUNCT3        |

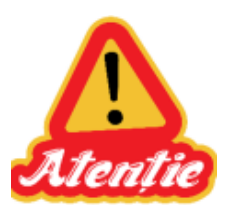

## În cazul în care:

Un atribut nu este adăugat -> se adaugă folosind butonul 🗣 Adaugă 

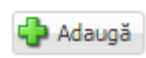

- Un atribut este adăugat dar:
  - datele nu mai sunt de actualitate -> se editează atributul existent, 0 se completează câmpul "Valabil până la" și apoi se adaugă un atribut nou cu datele actuale (fără a se completa pentru acesta câmpul "Valabil până la") – pentru a se păstra un istoric.
  - datele sunt de actualitate -> nu se efectuează modificări (ștergeți 0 câmpul Valabil până la în cazul în care este completat din greșeală)

| Atribute Posturi Inspectii cadre unitate Adresă |                   |                               |
|-------------------------------------------------|-------------------|-------------------------------|
| 💡 Filtrează                                     | 💠 Adaugă 💥 Şterge | 😣 Exportă 💌                   |
| Atribut                                         | Valoare           | Valabil de la Valabil pâcă la |
| Director prin concurs                           | 09/01/20          | )17 _ ( 22/03/2020 )          |
| Director adjunct1 prin detaşare                 | 09/01/20          | 017                           |
| E-mail DIRECTOR ADJUNCT1                        | Completet         | i câmpul Valabil              |
| Telefon DIRECTOR ADJUNCT1                       | Completaț         | i campui valabii              |
| Telefon DIRECTOR Adaugati daca                  | până la pe        | ntru datele care              |
| E-mail DIRECTOR                                 | panalapo          |                               |
| Director prin detaşare                          | nu mai su         | nt de actualitate             |

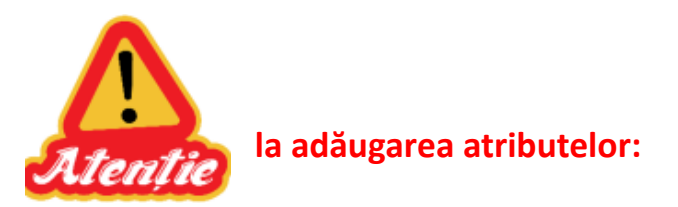

 de tip Director / Director adjunct -> în câmpul "Valoare" se apasă butonul de căutare evidențiat prin pictograma lupă și apoi se selectează persoana din lista de personal asociat școlii. În cazul în care această persoană nu este asociată unității, se adaugă în modulul Resurse umane.

|                       |                                 | Valoare       |          |                    | Valabil de la                | Valabil până la                         |          |            |
|-----------------------|---------------------------------|---------------|----------|--------------------|------------------------------|-----------------------------------------|----------|------------|
| Director prin concurs | P                               | × Search text |          | ()                 | 15/09/202                    | 20                                      |          | •          |
| <b>P</b> <sup>1</sup> |                                 | Toroca ord    |          |                    | 00/04/004                    | -                                       |          | 22/22/2222 |
|                       | Listă personal                  |               |          |                    |                              |                                         | ×        |            |
|                       | 💡 Filtrează                     |               |          |                    |                              |                                         |          |            |
|                       | Unitatea de<br>învățământ - CNF | Nume          | Genul    | Categorie personal | Data asocierii la<br>unitate | Data încheierii<br>asocierii la unitate |          |            |
|                       | Colegiul Național               |               | Feminin  | Didactic           | 13/11/2017                   |                                         | <b>A</b> |            |
|                       | Colegiul Național               |               | Feminin  | Didactic           | 13/11/2017                   |                                         |          |            |
|                       | Colegiul Național               |               | Feminin  | Didactic           | 13/11/2017                   |                                         |          |            |
|                       | Colegiul Național               |               | Feminin  | Didactic           | 13/11/2017                   |                                         |          |            |
|                       | Colegiul Național               |               | Feminin  | Didactic           | 13/11/2017                   |                                         |          |            |
|                       | Colegiul Național               |               | Masculin | Didactic           | 01/09/2015                   |                                         |          |            |
|                       | Colegiul Național               |               | Masculin | Didactic           | 01/09/2015                   |                                         |          |            |
|                       | Colegiul Național               |               | Masculin | Nedidactic         | 01/09/2015                   |                                         |          |            |
|                       | Colegiul Național               |               | Masculin | Didactic           | 01/09/2015                   |                                         |          |            |
|                       | Colegiul Național               |               | Masculin | Didactic           | 01/09/2015                   |                                         |          |            |
|                       | Colegiul Național               |               | Masculin | Didactic           | 01/09/2015                   |                                         | -        |            |
|                       | A Pagina 1 din 4                | ► N   &       |          |                    | Afişare î                    | nregistrările 1 - 25 din 7              | 77       |            |
|                       |                                 |               |          |                    | Se                           | electează Renunți                       | ă        |            |

 de tip e-mail sau telefon -> se completează în câmpul "Valoare" adresa de e-mail, respectiv numărul de telefon.

|                 | Atribut | •            | Valoare        | Valabil de la | Valabil până la |
|-----------------|---------|--------------|----------------|---------------|-----------------|
| E-mail DIRECTOR |         | 🔎 🗙 utilizat | tor@domeniu.ro | 15/09/2020    | 9               |
|                 |         |              |                |               |                 |
|                 |         |              |                |               |                 |
|                 |         |              |                |               |                 |
|                 | Atribut |              | Valoare        | Valabil de la | Valabil până la |

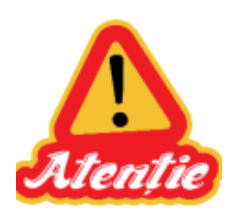

Câmpul "Valabil până la" se completează numai pentru datele care **nu mai** sunt de actualitate.

Atributele care **sunt de actualitate** se pot verifica prin rularea raportului **902 - Export date directori** din modulul **Managementul unităților de învățământ** – meniul **Rapoarte**. Atributele care au câmpul "Valabil până la"

| completat   | (nu | sunt         | de               | actualitate            | ) nu                  | apar        | ре | acest           | raport.     |
|-------------|-----|--------------|------------------|------------------------|-----------------------|-------------|----|-----------------|-------------|
| 💡 Filtrează |     |              | 🛟 Ad             | daugă 📝 Vizualizează 🕌 | Şterge 🔇 Rulea        | ză          |    |                 | 🕹 Exportă 🝷 |
| Cod rap     | ort | -            | Denumire         | raport                 | Descriere             | e raport    |    | Tip fişier expo | rt          |
| 900         |     | ***Export    | complet format   | iuni de studiu Expo    | rt complet formatiun  | i de studiu | 2  |                 |             |
| 901         |     | ***Export    | atribute unitati | Expo                   | rt atribute unitati   |             | 2  |                 |             |
| 902         |     | ***Export    | date directori   | Expo                   | rt date directori     |             | 2  |                 |             |
| 912         |     | Unități PJ f | ără date de con  | tact Unită             | ți PJ fără date de co | ntact       | 2  |                 |             |
|             |     |              |                  |                        |                       |             |    |                 |             |